### BEHEERCONSOLE > GEBRUIKERSBEHEER

# Gebruikersbeheer

Weergeven in het Helpcentrum: https://bitwarden.com/help/managing-users/

### Gebruikersbeheer

### Gebruikersstoelen

Bitwarden Teams en Enterprise-organisaties **schalen automatisch** het aantal gebruikersplaatsen op als je nieuwe gebruikers uitnodigt. Je kunt een zitplaatslimiet instellen om te voorkomen dat het aantal zitplaatsen een bepaald aantal overschrijdt, of je kunt naar wens handmatig zitplaatsen toevoegen. Ongeacht de manier waarop je stoelen toevoegt, moet je stoelen die je niet meer gebruikt handmatig verwijderen.

Door gebruikerszitplaatsen toe te voegen of te verwijderen, worden uw toekomstige factuurtotalen aangepast. Bij het toevoegen van zitplaatsen wordt uw betalingsmethode in het bestand onmiddellijk belast tegen een aangepast tarief, zodat u alleen voor de rest van de factureringscyclus (maand/jaar) **betaalt**. Als je stoelen verwijdert, worden je volgende kosten aangepast zodat je wordt gecrediteerd voor de tijd die de reeds betaalde stoel **niet heeft gebruikt**.

### (i) Note

Alleen de eigenaar van de organisatie of de gebruiker van de provider kan stoelen toevoegen of verwijderen, omdat dit direct invloed heeft op de facturering.

### Stel een zitplaatslimiet in

Om een limiet in te stellen op het aantal seats dat je organisatie kan gebruiken:

1. Log in op de Bitwarden web app en open de Admin Console met behulp van de product switcher (ﷺ):

| Password Manager                                                                     | All vaults                                                                                                    |           |                                    | New 💛      | BW |
|--------------------------------------------------------------------------------------|----------------------------------------------------------------------------------------------------|-----------|------------------------------------|------------|----|
| 🗇 Vaults                                                                             |                                                                                                    | A         | Nama                               | 0          |    |
| 🖉 Send                                                                               | FILIERS ()                                                                                                    |           | Name                               | Owner      | :  |
| $\ll$ Tools $\sim$                                                                   | Q Search vau                                                                                                    | ASIV      | Company Credit Card<br>Visa, *4242 | My Organiz | :  |
| ₩ Reports                                                                            | ✓ All vaults                                                                                                    |           | Personal Login                     |            |    |
| 🕸 Settings 🛛 🗸 🗸                                                                     | My Vault                                                                                                    | 0 9       | myusername                         | Me         | :  |
|                                                                                      | gia Teams Org :<br>+ New organization                                                                                                    |           | Secure Note                        | Me         | :  |
|                                                                                      | <ul> <li>✓ All items</li> <li>☆ Favorites</li> <li>④ Login</li> <li>□ Card</li> <li>☑ Identity</li> <li>□ Secure note</li> </ul>             |           | Shared Login<br>sharedusername     | My Organiz | :  |
| <ul> <li>Password Manager</li> <li>Secrets Manager</li> <li>Admin Console</li> </ul> | <ul> <li>✓ Folders</li> <li>➢ No folder</li> <li>✓ Collections</li> <li>➢ Default colle</li> <li>➢ Default colle</li> <li>☆ Trash</li> </ul> |           |                                    |            |    |
| 🔅 Toggle Width                                                                       |                                                                                                    |           |                                    |            |    |
|                                                                                      |                                                                                                    | Product s | witcher                            |            |    |

2. Navigeer naar Facturering → Abonnement en schakel het selectievakje Abonnement beperken in:

| <b>D</b> bit warden |        | Manage subscription                                                                                             |
|---------------------|--------|----------------------------------------------------------------------------------------------------|
| 🗐 My Organization   | $\sim$ | Adjustments to your subscription will result in prorated charges on a monthly billing cy                        |
|                     |        | Password Manager                                                                                                |
| A Members           |        | Subscription seats                                                                                              |
| 왕 Groups            |        | Total: 50 × \$72.00 = \$3,600.00 / year                                                                         |
|                     | $\sim$ | 🗹 Limit subscription (optional)                                                                                 |
| Billing             | ^      | Set a seat limit for your subscription. Once this limit is reached, you will not be able to invite new members. |
| Subscription        |        | 100                                                                                                    |
| Payment method      |        | Max potential seat cost: 100 × \$72.00 = \$7,200.00 / year                                                      |
| Billing history     |        | Save                                                                                                    |
| Settings            | $\sim$ | _                                                                                                    |
|                     |        | Storage                                                                                                    |
|                     |        | Your subscription has a total of 1 GB of encrypted file storage. You are currently using 0                      |
|                     |        | Stel een zitplaatslimiet in                                                                                     |

3. Geef in de invoer Zitplaatslimiet een zitplaatslimiet op.

#### 4. Selecteer Opslaan.

### (i) Note

Zodra de opgegeven limiet is bereikt, kun je geen nieuwe gebruikers meer uitnodigen, tenzij je de limiet verhoogt.

### Handmatig stoelen toevoegen of verwijderen

Om handmatig stoelen toe te voegen aan of te verwijderen uit je organisatie:

1. Log in op de Bitwarden web app en open de Admin Console met behulp van de product switcher (
):

| Password Manager                                                                                                    | All vaults                                                                                                    |      |                                    | New 🗸      | BW |
|----------------------------------------------------------------------------------------------------|----------------------------------------------------------------------------------------------------|------|------------------------------------|------------|----|
| 🗇 Vaults                                                                                                    | FILTERS (2)                                                                                                    |      | Name                               | Owner      | :  |
| 🖉 Send                                                                                                    |                                                                                                    |      | Name                               | Owner      | •  |
| $\ll$ Tools $\sim$                                                                                                    | Q Search vau                                                                                                    | AZIV | Company Credit Card<br>Visa, *4242 | My Organiz | :  |
| ≅ Reports                                                                                                    | ✓ All vaults                                                                                                    |      | Demonstel a sein                   |            |    |
| 🕸 Settings 🛛 🗸                                                                                                    | <ul> <li>∠ My vault</li> <li>∅ My Organiz :</li> <li>∅ Teams Org</li> </ul>                                                      |      | Personal Login<br>myusername       | Me         | :  |
|                                                                                                    | + New organization                                                                                                    |      | Secure Note                        | Ме         | :  |
|                                                                                                    | <ul> <li>✓ All items</li> <li>☆ Favorites</li> <li>④ Login</li> <li>□ Card</li> <li>□ Identity</li> <li>□ Secure note</li> </ul> |      | Shared Login<br>sharedusername     | My Organiz | ÷  |
| <ul> <li>Password Manager</li> <li>Secrets Manager</li> <li>Admin Console</li> <li> <sup>™</sup> Toggle Width     </li> </ul> | <ul> <li>Folders</li> <li>No folder</li> <li>Collections</li> <li>Default colle</li> <li>Default colle</li> <li>Trash</li> </ul> |      |                                    |            |    |

Product switcher

### 2. Navigeer naar **Facturering** → **Abonnement**.

3. In de zetelinvoer van het abonnement kunt u zetels toevoegen of verwijderen met de pijlen boven de zetelinvoer:

| <b>D bit</b> Warden | Manage subscription                                                                                             |
|---------------------|----------------------------------------------------------------------------------------------------|
| 🗐 My Organization 🚿 | Adjustments to your subscription will result in prorated charges on a monthly billing cycle.                    |
|                     | Password Manager                                                                                                |
| A Members           | 50 Subscription seats                                                                                           |
| 绺 Groups            | Total: 50 × \$72.00 = \$3,600.00 / year                                                                         |
| Reporting           | Limit subscription (optional)                                                                                   |
| Billing             | Set a seat limit for your subscription. Once this limit is reached, you will not be able to invite new members. |
| Subscription        | Save                                                                                                    |
| Payment method      | Storage                                                                                                    |
|                     | Stoelen toevoegen of verwijderen                                                                                |

© 2025 Bitwarden Inc | Page 5 of 15

#### 4. Selecteer Opslaan.

### (i) Note

Als u **het aantal abonnementsstoelen** verhoogt tot boven een bepaalde **zetellimiet**, moet u ook de zetellimiet verhogen zodat deze gelijk is aan of hoger is dan het gewenste aantal abonnementsstoelen.

### Gebruikers aan boord

Om de veiligheid van uw organisatie te waarborgen, past Bitwarden een 3-stappenproces toe voor het onboarden van een nieuw lid, uitnodigen  $\rightarrow$  accepteren  $\rightarrow$  bevestigen.

### **∏ ∏ ∏**

Dit document behandelt de handmatige onboarding-flow voor het toevoegen van gebruikers aan Bitwarden-organisaties. Bitwarden biedt echter twee methoden voor automatische provisioning van gebruikers en groepen:

- Enterprise-organisaties kunnen SCIM-integraties gebruiken voor Azure AD, Okta, OneLogin en JumpCloud.
- Teams en Enterprise-organisaties kunnen Directory Connector gebruiken voor Active Directory/LDAP, Azure AD, Google Workspace, Okta en OneLogin.

### Uitnodigen

### **⊘** Tip

Voor Enterprise-organisaties raden we aan om bedrijfsbeleidsregels te configureren voordat gebruikers worden uitgenodigd om compliance bij binnenkomst in je organisatie te garanderen.

Gebruikers uitnodigen voor je organisatie:

1. Log in op de Bitwarden web app en open de Admin Console met behulp van de product switcher (58):

| Password Manager                                                                                                   | All vaults                                                                                                    |      |                                    | New 💛      | BW |
|----------------------------------------------------------------------------------------------------|----------------------------------------------------------------------------------------------------|------|------------------------------------|------------|----|
| 🗇 Vaults                                                                                                    | FILTERS                                                                                                    |      | Nama                               | Owner      | :  |
| 🖉 Send                                                                                                    |                                                                                                    |      | Name                               | Owner      | •  |
| 🖏 Tools 🛛 🗸 🗸                                                                                                    | Q Search vau                                                                                                    | VISA | Company Credit Card<br>Visa, *4242 | My Organiz | :  |
| <b>፰</b> Reports                                                                                                   | ✓ All vaults                                                                                                    |      | Personal Login                     |            |    |
| 🕸 Settings 🛛 🗸 🗸                                                                                                   | My vault<br>My Organiz :<br>Teams Org.                                                                                           |      | myusername                         | Me         | :  |
|                                                                                                    | + New organization                                                                                                    |      | Secure Note                        | Ме         | :  |
|                                                                                                    | <ul> <li>✓ All items</li> <li>☆ Favorites</li> <li>۞ Login</li> <li>□ Card</li> <li>□ Identity</li> <li>□ Secure note</li> </ul> | 0 Ø  | Shared Login<br>sharedusername     | My Organiz | ÷  |
| <ul> <li>☐ Password Manager</li> <li>☐ Secrets Manager</li> <li>☑ Admin Console</li> <li>☑ Toggle Width</li> </ul> | <ul> <li>Folders</li> <li>No folder</li> <li>Collections</li> <li>Default colle</li> <li>Default colle</li> <li>Trash</li> </ul> |      |                                    |            |    |

Product switcher

### 2. Navigeer naar **Leden** en selecteer de knop + **Gebruiker uitnodigen**:

|                                     | Accessing organization using Provider My Provider |          |  |  |  |  |
|-------------------------------------|---------------------------------------------------|----------|--|--|--|--|
| Admin Console                       | Members Q. Search members + Invite member         |          |  |  |  |  |
| 🖉 My Client's Organi 🗸              |                                                   | <b>,</b> |  |  |  |  |
|                                     | All 1 Invited 1 Needs confirmation Revoked        |          |  |  |  |  |
| A Members                           |                                                   |          |  |  |  |  |
| 뿅 Groups                            | □ All     Name     Groups     Role     Policies   |          |  |  |  |  |
| $\rightleftarrows$ Reporting $\lor$ | DE Company (Invited) Owner                        |          |  |  |  |  |
| 🗈 Billing $\checkmark$              |                                                   |          |  |  |  |  |
| $\otimes$ Settings $\checkmark$     |                                                   |          |  |  |  |  |
|                                     | Lodon uitrodiaon                                  |          |  |  |  |  |

Leden uitnodigen

3. In het paneel Gebruiker uitnodigen:

- Voer het e-mailadres in waarop nieuwe gebruikers uitnodigingen moeten ontvangen. Je kunt maximaal 20 gebruikers tegelijk toevoegen door e-mailadressen door komma's te scheiden.
- Selecteer de **Member rol** die moet worden toegepast op nieuwe gebruikers. De ledenrol bepaalt welke rechten deze gebruikers hebben op organisatieniveau.
- Selecteer op het tabblad Groepen aan welke groepen u deze gebruiker wilt toevoegen.
- Selecteer op het tabblad Verzamelingen de verzamelingen waartoe deze gebruiker toegang moet krijgen en welke rechten hij voor elke verzameling moet hebben.
- 4. Klik op **Opslaan** om de aangewezen gebruikers uit te nodigen voor je organisatie.

### (i) Note

**Uitnodigingen verlopen na 5 dagen**, waarna de gebruiker opnieuw moet worden uitgenodigd. Nodig gebruikers in bulk opnieuw uit door elke gebruiker te selecteren en het menu : opties te gebruiken om **uitnodigingen opnieuw te versturen**:

| <b>D bit</b> warden         |         | Members                                                 | Q Search members  | s +        | Invite member 🗱 🧲        |
|-----------------------------|---------|---------------------------------------------------------|-------------------|------------|--------------------------|
| My Organization Collections | $\sim$  | All  All  All  All  All  All  All  All                  |                   |            | _                        |
| A Members                   |         | 🗌 All Name 📥                                            | Groups            | Role 🔤     | Policies                 |
| 卷 Groups                    |         |                                                         |                   | User       | Activate Secrets Manager |
| Reporting                   | $\sim$  |                                                         |                   | (          | Resend invitations       |
| S Billing                   | $\sim$  |                                                         |                   | Owner      | Restore access           |
| Settings                    | $\sim$  | Invited                                                 |                   | User       | Revoke access            |
|                             |         |                                                         |                   | User       | ÷                        |
|                             |         | Bulk heruitnodiging                                     |                   |            |                          |
| Als je Bitwarden z          | elf hos | t, kun je de vervalperiode van de uitnodiging instellen | via een omgevings | variabele. |                          |

### Accepteer

Uitgenodigde gebruikers ontvangen een e-mail van Bitwarden waarin ze worden uitgenodigd om lid te worden van de organisatie. Door op de link in de e-mail te klikken wordt de Bitwarden webapp geopend, waar de gebruiker kan inloggen of een account kan aanmaken om de uitnodiging te accepteren:

# **D** bit warden

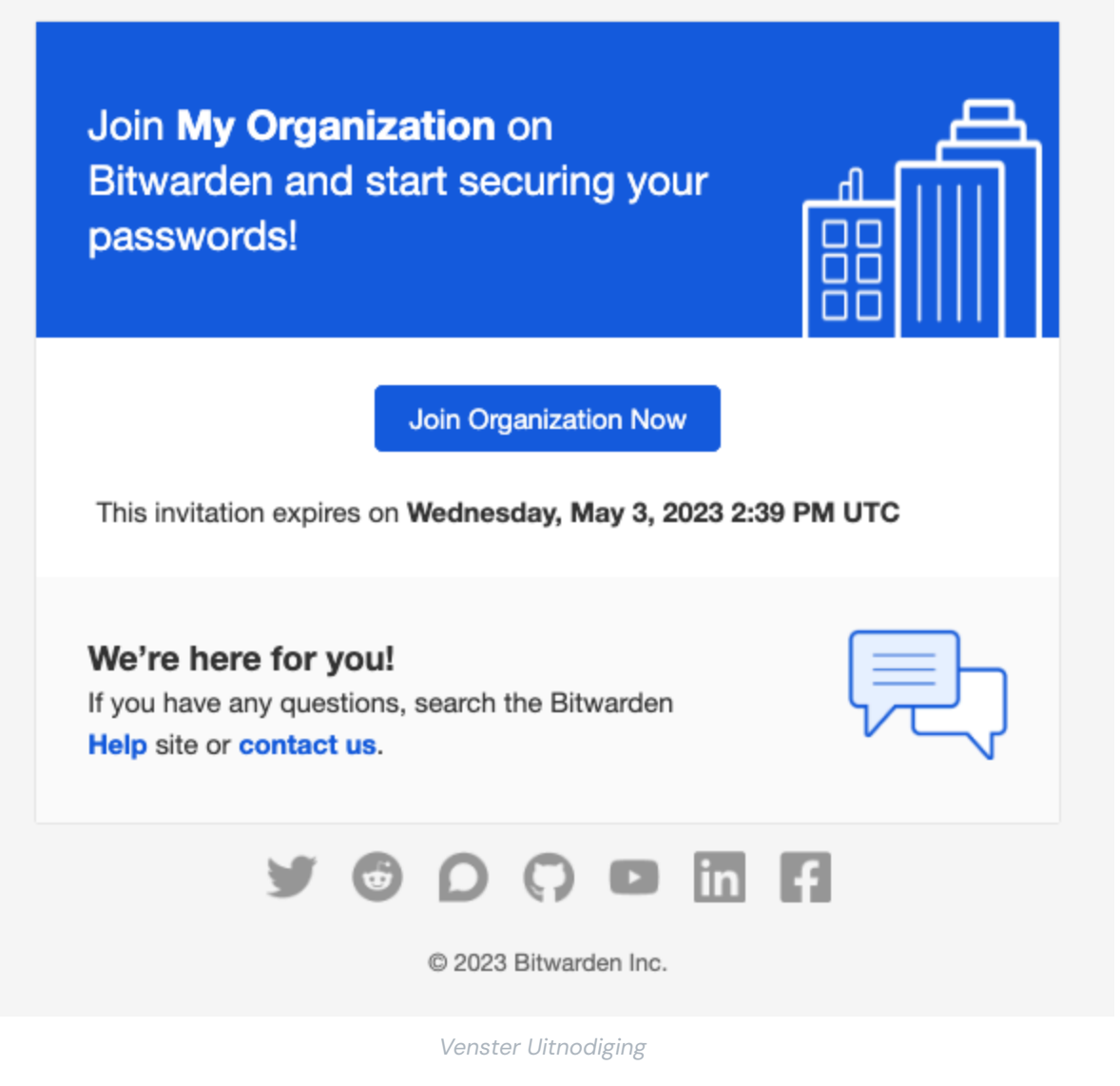

Als je een uitnodiging accepteert, krijg je een melding dat je toegang krijgt tot de organisatie zodra deze is bevestigd. Bovendien wordt het e-mailadres van organisatieleden automatisch geverifieerd als ze een uitnodiging accepteren.

### **Bevestig**

### 🖓 Tip

De 3-staps uitnodigen  $\rightarrow$  accepteren  $\rightarrow$  bevestigen procedure is ontworpen om veilig delen tussen organisaties en gebruikers te vergemakkelijken door het handhaven van end-to-end encryptie. Meer informatie.

Om geaccepteerde uitnodigingen voor uw organisatie te bevestigen:

1. Log in op de Bitwarden web app en open de Admin Console met behulp van de product switcher ()):

| Password Manager                                                                                                    | All vaults                                                                                                    |           |                               | New 🗸      | BW |
|----------------------------------------------------------------------------------------------------|----------------------------------------------------------------------------------------------------|-----------|-------------------------------|------------|----|
| 🗇 Vaults                                                                                                    | FILTERS                                                                                                    |           | me                            | Owner      | :  |
| 🕼 Send                                                                                                    |                                                                                                    |           |                               | Guiler     | •  |
| $\ll$ Tools $\sim$                                                                                                    | Q Search vau                                                                                                    | VISA Visa | mpany Credit Card<br>a, *4242 | My Organiz | :  |
| ፰ Reports                                                                                                    | ✓ All vaults                                                                                                    | Der       |                               |            |    |
| 🕸 Settings 🛛 🗸 🗸                                                                                                    | <ul> <li>∠ My vault</li> <li>∅ My Organiz :</li> <li>∅ Transo Org</li> </ul>                                                     |           | username                      | Me         | ÷  |
|                                                                                                    | a≕ Teams Org :<br>+ New organization                                                                                             | Sec       | cure Note                     | Ме         | :  |
|                                                                                                    | <ul> <li>✓ All items</li> <li>☆ Favorites</li> <li>④ Login</li> <li>□ Card</li> <li>□ Identity</li> <li>□ Secure note</li> </ul> | Sha       | ared Login<br>redusername     | My Organiz | :  |
| <ul> <li>Password Manager</li> <li>Secrets Manager</li> <li>Admin Console</li> <li> <sup>⊕</sup> Toggle Width     </li> </ul> | <ul> <li>Folders</li> <li>No folder</li> <li>Collections</li> <li>Default colle</li> <li>Default colle</li> <li>Trash</li> </ul> |           |                               |            |    |

Product switcher

### 2. Navigeer naar Leden.

3. Selecteer alle Geaccepteerde gebruikers en gebruik het menu : opties om 🗸 Bevestig geselecteerde gebruikers:

| <b>D bit</b> warden         |        | Members                                                                                                    | Q Search memb         | ers                 | + Invite member III OR                                        |
|-----------------------------|--------|----------------------------------------------------------------------------------------------------|-----------------------|---------------------|---------------------------------------------------------------|
| My Organization Collections | $\sim$ | All 5 Invited 2 Needs confirmation 2 Revoked                                                                                                    |                       |                     |                                                               |
| 음 Members                   |        | <ul> <li>CONFIRM MEMBERS</li> <li>You have members that have accepted their invitation, but still need to be confirmed. Members will not have access</li> </ul> | s to the organization | n until they are co | nfirmed.                                                      |
| <ul> <li></li></ul>         | $\sim$ | O All Name                                                                                                    | Groups                | Role                | Policies :                                                    |
| Billing                     | $\sim$ | orgowner@bitwarden.com                                                                                                    |                       | Owner               | Activate Secrets Manager                                      |
| Settings                    | $\sim$ | User1@bitwarden.com Needs confirmation                                                                                                    |                       | User                | Confirm selected                                              |
|                             |        | 2 Us user2@bitwarden.com Needs confirmation                                                                                                    |                       | User                | <ul> <li>⊕ Restore access</li> <li>⊖ Revoke access</li> </ul> |
|                             |        | Us user3@bitwarden.com Invited                                                                                                    |                       | User                | × Remove                                                      |
|                             |        | User4@bitwarden.com                                                                                                    |                       | User                | :                                                             |

Bevestig geaccepteerde leden

4. Controleer of de vingerafdrukzin op je scherm overeenkomt met de zin die je nieuwe lid kan vinden in Instellingen → Mijn account:

### Your account's fingerprint phrase: ⑦ process-crave-briar-gift-railing

Voorbeeldzin voor vingerafdruk

Elke vingerafdrukzin is uniek voor zijn account en zorgt voor een laatste toezichtslaag bij het veilig toevoegen van gebruikers. Als ze overeenkomen, selecteer **je Submit**.

### (i) Note

Als **Nooit vragen om vingerafdrukzinnen te verifiëren** is ingeschakeld, kan de verificatie van vingerafdrukzinnen opnieuw worden geactiveerd door het cachegeheugen en de cookies van de browser te wissen.

### Deprovisioneren van gebruikers

### ▲ Warning

Voor accounts die geen hoofdwachtwoord hebben als gevolg van SSO met vertrouwde apparaten, zal het verwijderen uit uw organisatie of het intrekken van hun toegang alle toegang tot hun Bitwarden-account afsluiten, tenzij:

1. Je wijst hen vooraf een hoofdwachtwoord toe met behulp van accountherstel.

2. De gebruiker logt ten minste één keer in na het accountherstel om de workflow voor accountherstel volledig te voltooien.

Gebruikers verwijderen uit je organisatie:

1. Log in op de Bitwarden web app en open de Admin Console met behulp van de product switcher (58):

| U Password Manager                                                                                                    | All vaults                                                                                                    |      |                                    | New >> 88  | BW |
|----------------------------------------------------------------------------------------------------|----------------------------------------------------------------------------------------------------|------|------------------------------------|------------|----|
| 🗇 Vaults                                                                                                    | FILTEDS                                                                                                    | A!!  | Neme                               | Owner      |    |
| 🖉 Send                                                                                                    |                                                                                                    |      | Name                               | Owner      | •  |
| $\ll$ Tools $\sim$                                                                                                    | Q Search vau                                                                                                    | VISA | Company Credit Card<br>Visa, *4242 | My Organiz | :  |
| <b>፰ Reports</b>                                                                                                    | ✓ All vaults                                                                                                    |      | Deveenellerin                      |            |    |
| Settings                                                                                                    | <ul> <li>∠ My vault</li> <li>∅ My Organiz :</li> <li>∅ Troome Organiz :</li> </ul>                                               | 0 5  | myusername                         | Me         | :  |
|                                                                                                    | g⊒ Teams Org :<br>+ New organization                                                                                             |      | Secure Note                        | Ме         | :  |
|                                                                                                    | <ul> <li>✓ All items</li> <li>☆ Favorites</li> <li>④ Login</li> <li>□ Card</li> <li>□ Identity</li> <li>□ Secure note</li> </ul> |      | Shared Login<br>sharedusername     | My Organiz | ÷  |
| <ul> <li>Password Manager</li> <li>Secrets Manager</li> <li>Admin Console</li> <li> <sup>™</sup> Toggle Width     </li> </ul> | <ul> <li>Folders</li> <li>No folder</li> <li>Collections</li> <li>Default colle</li> <li>Default colle</li> <li>Trash</li> </ul> |      |                                    |            |    |

Product switcher

### 2. Navigeer naar Leden.

3. Selecteer de gebruikers die je wilt verwijderen uit de organisatie en gebruik het menu : Opties om X Verwijderen:

| <b>D bit</b> warden         |        | Members                                  | Q Search me | mbers + | Invite member Image FR   |
|-----------------------------|--------|------------------------------------------|-------------|---------|--------------------------|
| My Organization Collections | $\sim$ | All 2 Invited Needs confirmation Revoked |             |         | _                        |
| A Members                   |        | All Name 🔻                               | Groups      | Role 🔤  | Policies :               |
| 뿅 Groups                    |        |                                          |             | Owner   | Activate Secrets Manager |
|                             | $\sim$ |                                          |             |         | Restore access           |
| 🛱 Billing                   | $\sim$ |                                          |             | User    | Revoke access            |
| Settings                    | $\sim$ |                                          |             | (       | X Remove                 |
|                             |        |                                          |             |         |                          |

Leden verwijderen

### **∂** Tip

Offline apparaten slaan een alleen-lezen kopie van kluisgegevens op, inclusief organisatorische kluisgegevens. Als je kwaadwillige uitbuiting hiervan verwacht, moeten de referenties waartoe het lid toegang had worden bijgewerkt wanneer je hem uit de organisatie verwijdert.

### Gebruikersaccounts verwijderen

Als u een gebruiker uit uw organisatie verwijdert, wordt zijn Bitwarden-account niet verwijderd. Als een gebruiker wordt verwijderd, heeft deze geen toegang meer tot de organisatie of tot gedeelde items en collecties, maar kan deze nog wel inloggen op Bitwarden met zijn bestaande hoofdwachtwoord en toegang krijgen tot individuele kluisitems.

Afhankelijk van de bijzonderheden van uw implementatie, kunt u mogelijk een van de volgende methoden gebruiken om een Bitwardengebruikersaccount te verwijderen dat hoort bij een gebruiker die is gedeprovisioneerd:

- 1. Als u Bitwarden zelf host, kan een geautoriseerde beheerder het account verwijderen vanuit het systeembeheerdersportaal.
- 2. Als de account een e-mailadres van @yourcompany.com heeft dat door uw bedrijf wordt beheerd, kunt u de verwijderworkflow gebruiken zonder in te loggen en de verwijdering bevestigen in de inbox van @yourcompany.com. Zie Een account of organisatie verwijderen voor meer informatie.

### **Toegang intrekken**

### 🖓 Tip

Als uw organisatie een actieve SCIM-integratie heeft, wordt de toegang van gebruikers tot uw organisatie automatisch ingetrokken wanneer gebruikers worden geschorst of gedeactiveerd in uw brondirectory.

### **△** Warning

Voor accounts die geen hoofdwachtwoord hebben als gevolg van SSO met vertrouwde apparaten, zal het verwijderen uit uw organisatie of het intrekken van hun toegang alle toegang tot hun Bitwarden-account afsluiten, tenzij:

1. Je wijst hen vooraf een hoofdwachtwoord toe met behulp van accountherstel.

2. De gebruiker logt ten minste één keer in na het accountherstel om de workflow voor accountherstel volledig te voltooien.

In plaats van leden volledig te verwijderen, kun je ook tijdelijk de toegang tot je organisatie en haar kluisitems intrekken. Toegang intrekken:

1. Navigeer in de beheerconsole naar **Leden**.

2. Selecteer de leden waarvoor je de toegang wilt intrekken en gebruik het menu : Opties om de toegang in te trekken:

| <b>U bit</b> warden<br>Admin Console <b>Mem</b> |        | Members                                  | Q Search merr | ibers + | nvite member 🗱 🕞         |
|-------------------------------------------------|--------|------------------------------------------|---------------|---------|--------------------------|
| My Organization                                 | $\sim$ | All 2 Invited Needs confirmation Revoked |               |         |                          |
| A Members                                       |        | 🗌 All Name 🔻                             | Groups        | Role 🔤  | Policies                 |
| 绺 Groups                                        |        |                                          |               | Owner   | Activate Secrets Manager |
| ₽ Reporting                                     | $\sim$ |                                          |               |         | Restore access           |
| 🖺 Billing                                       | $\sim$ |                                          |               | User    | Revoke access            |
| Settings                                        | $\sim$ |                                          |               |         | × Remove                 |
|                                                 |        |                                          |               |         |                          |

#### Toegang intrekken

### **∏ ∏ ∏**

Alleen eigenaars kunnen toegang intrekken en herstellen voor andere eigenaars.

Gebruikers met ingetrokken toegang worden weergegeven op het tabblad Ingetrokken en zullen:

- Geen toegang hebben tot kluisitems, collecties en meer.
- Niet de mogelijkheid hebben om SSO te gebruiken om in te loggen, of Organisational Duo voor tweestapslogin.
- Niet onderworpen zijn aan het beleid van uw organisatie.
- Geen licentieplaats innemen.

### **Toegang herstellen**

De toegang tot een gebruiker herstellen:

- 1. Navigeer in de beheerconsole naar **Leden**.
- 2. Open het tabblad Ingetrokken leden.
- 3. Selecteer de gebruikers voor wie je de toegang wilt herstellen en gebruik het menu : Opties om **de toegang te herstellen**:

| <b>D</b> bitwarden               | Members                                    | Q Search mem | nbers + | Invite member            |
|----------------------------------|--------------------------------------------|--------------|---------|--------------------------|
| ℬ My Organization<br>Collections | All 1 Invited Needs confirmation Revoked 1 |              |         | _                        |
| A Members                        | ☐ All Name ▼                               | Groups       | Role 🔤  | Policies :               |
| 뿅 Groups                         | Revoked                                    |              | lser    | Activate Secrets Manager |
|                                  |                                            |              |         | Restore access           |
| Billing                          |                                            |              |         | ⊖ Revoke access          |
| Settings                         |                                            |              |         | × Remove                 |
|                                  |                                            |              |         |                          |

Toegang herstellen

Wanneer je de toegang tot een gebruiker herstelt, hoeven ze de uitnodigen  $\rightarrow$  accepteren  $\rightarrow$  bevestigen workflow niet opnieuw te doorlopen.

### 2FA-status van gebruiker controleren

De 2FA-status van gebruikers kan worden bekeken op de **Ledenpagina**. Als de gebruiker een 🔒 pictogram heeft, is inloggen in twee stappen ingeschakeld op zijn Bitwarden-account.

| <b>D</b> bitwarden          |        | Members                                  | Q Search me | mbers  | + Invite member |   |
|-----------------------------|--------|------------------------------------------|-------------|--------|-----------------|---|
| My Organization Collections | $\sim$ | All 2 Invited Needs confirmation Revoked |             |        |                 |   |
| A Members                   |        | All Name 🔻                               | Groups      | Role 🔤 | Policies        | : |
| 뿅 Groups                    |        |                                          |             | Owner  |                 | ÷ |
| 🛱 Reporting                 | $\sim$ |                                          |             |        |                 |   |
| Billing                     | $\sim$ |                                          |             | User   | ĉ               | : |
| Settings                    | $\sim$ |                                          |             |        |                 |   |

2FA-indicator